THE KANARA DCC BANK LTD., SIRSI

# **Cheque Positive Pay**

# User Manual for Mobile App and Website Link

08-10-2021

Version 0.1

#### 1. From Mobile app:

- 1.1 Download the "Kanara dcc bank Positive Pay" from google play store
- 1.2 Install the app in your mobile.
- **1.3** Open the app and enter the registered mobile number (Mobile number registered in your Bank account)

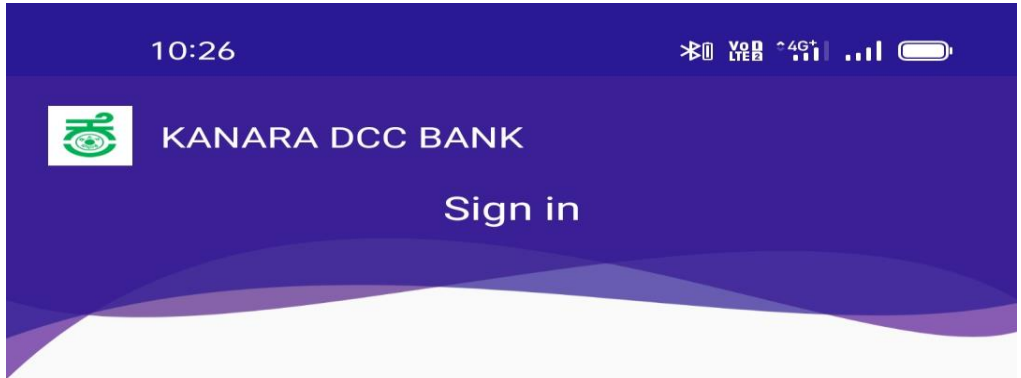

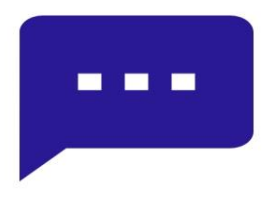

We will send you a one time SMS for verification on your registered Mobile Number. Carrier rates may apply.

Enter Mobile Number

Continue

Change Language

#### **1.4 Enter the OTP.**

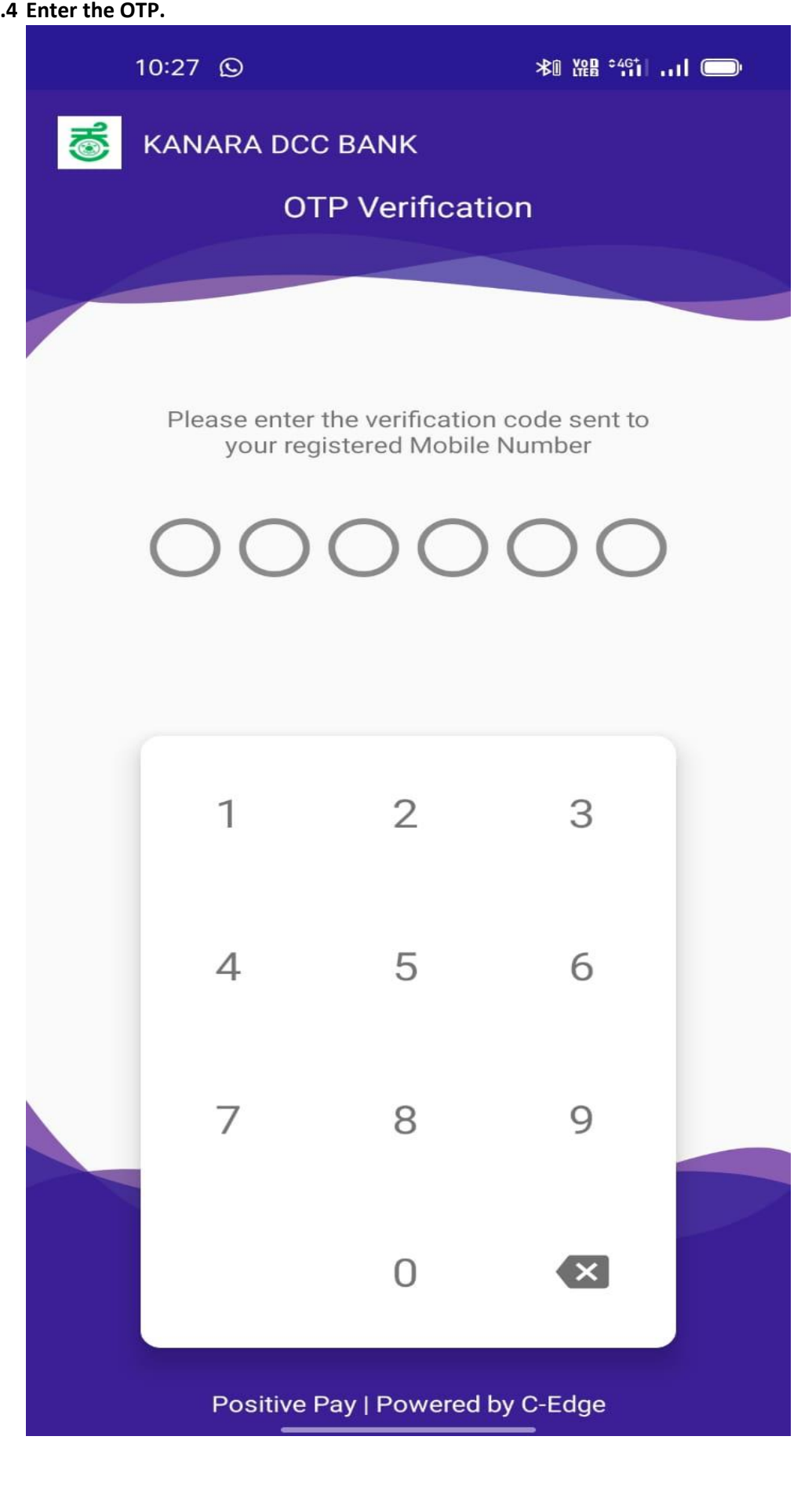

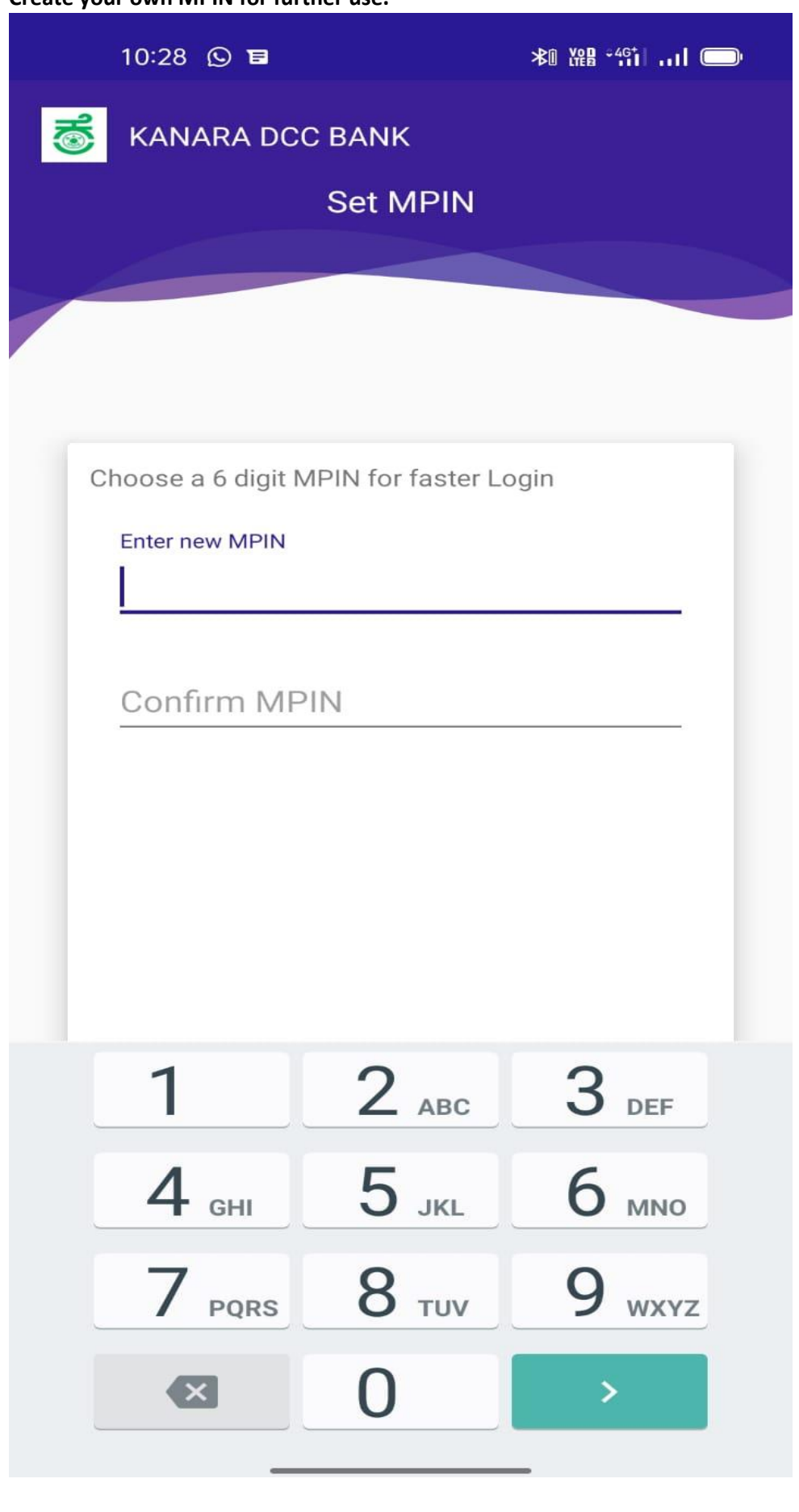

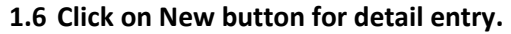

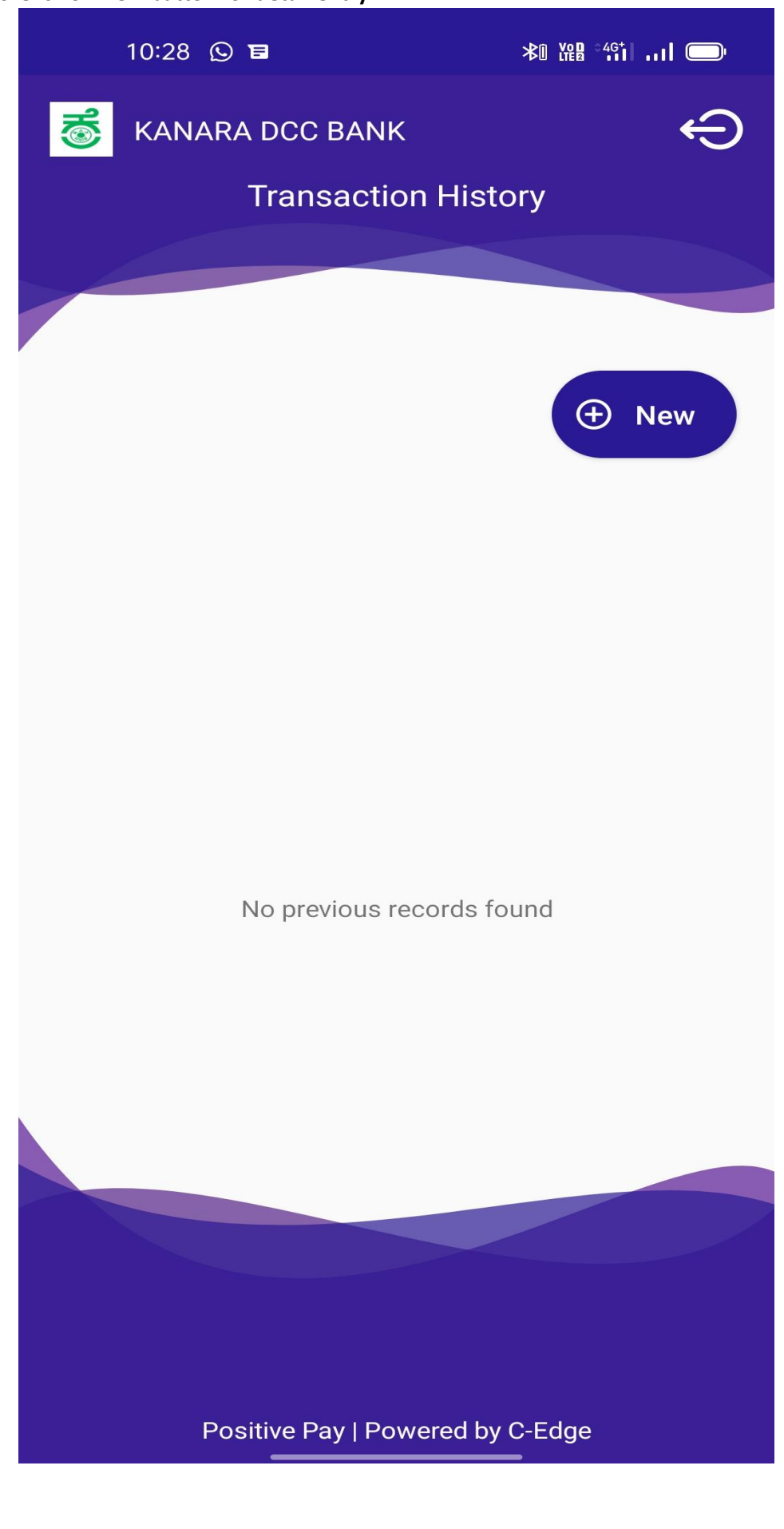

- **1.7** Enter the following details properly.
  - a) Cheque Number
  - b) Cheque Date
  - c) Account Number (Select the proper Account number from the list)
  - d) Enter the MICR code mentioned in your cheque.
  - e) Enter the Short Account Number (Please enter 6 times zero)
  - f) Enter the Transaction Number (Savings-31, Current-29, CCOD-30)
  - g) Enter the cheque Amount.
  - h) Enter the Payee Name.

Above all fields are mandatory.

| 10:28 🛇 🖬 🛛 🕷 淵智                                                                     | 49111 🔘 |
|--------------------------------------------------------------------------------------|---------|
| 🥳 KANARA DCC BANK                                                                    | Ģ       |
| Cheque Details                                                                       |         |
|                                                                                      |         |
|                                                                                      |         |
| Cheque Attributes 🕐                                                                  |         |
| Cheque Number                                                                        | _       |
| Cheque Date                                                                          | _       |
| Account Number                                                                       | _       |
| MICR Code                                                                            | _       |
| Short Account Number                                                                 | _       |
| (If SAN is not available, enter 000000)                                              |         |
| Review                                                                               |         |
|                                                                                      |         |
| Cheque Image(Optional)                                                               |         |
| Upload Cheque image<br>Tap here to upload an image of y<br>cheque for added security | our     |
| Positive Pay   Powered by C-Edge                                                     |         |

1.8 Select the Image of the cheque (optional)

1.9 Enter submit button. Before submitting verify the data properly.

\*\*\*\*\*

### 2. From Bank Website:

2.1 Open Bank website-www.kanaradccbank.com and click on Positive Pay

| 🕥 (207) Roundcube Webmail :: Inbo 🗙 👼 K   | inara DCC Bank Ltd × +                                                                          | -          | 0   | × |
|-------------------------------------------|-------------------------------------------------------------------------------------------------|------------|-----|---|
| ← → C 🔒 kanaradccbank.com                 |                                                                                                 | Q ☆        | -   | : |
|                                           | anara DCC Bank Ltd,. Sirsi                                                                      |            |     |   |
| Ab                                        | out Us 🗸 Savings and Deposits 🗸 Loans and Advances 🗸 Interest Rates 🗸 Services and Facilities 🗸 |            |     |   |
|                                           | Locate Us Notices and Announcements News and Events Contact Us Webmail Login Positive Pay       |            |     |   |
|                                           | Home Loans                                                                                      |            |     |   |
|                                           | ಗಮನಿಸಿ: ರೂಪೇ ಎಟಿಎಂ ಡೆಬಿಟ್ ಕಾರ್ಡ್ ಸೇವೆಗಳಿಗೆ ಸಂಬಂಧಿಸಿದಂತೆ ಯಾ                                      |            |     |   |
| Welcome to                                | o The Kanara DCC Bank Ltd                                                                       |            |     |   |
| tps://www.cedgepps.in/KANARA/#/auth/login |                                                                                                 |            |     |   |
| P Type here to search                     | 이 버 👩 🖶 💻 🛋 🗢 🍋 🚴 🖬 👩 🜰 29% 스 효 퇴 🔮 🦛                                                           | (d)) 14:00 | :14 |   |

## 2.2 Enter your Registered mobile number.

| 🕥 (207) Roundcube Webmail :: Inbo 🗙 👩 KANARA | × +                                                                      | o – o ×                           |
|----------------------------------------------|--------------------------------------------------------------------------|-----------------------------------|
| ← → C                                        |                                                                          | २ 🕁 😩 :                           |
|                                              | Positive Pay<br>Please enter your login information.<br>Enter Mobile No. |                                   |
|                                              | SUDMIT                                                                   |                                   |
| Type here to search                          | 밝 💽 🔒 🗮 🧭 💼 🙋 返 💵 🧿 🌪 29°C 스 현 🖬                                         | 券 軸 d≫ 14:01:21<br>08/10/2021 - 売 |
|                                              |                                                                          |                                   |

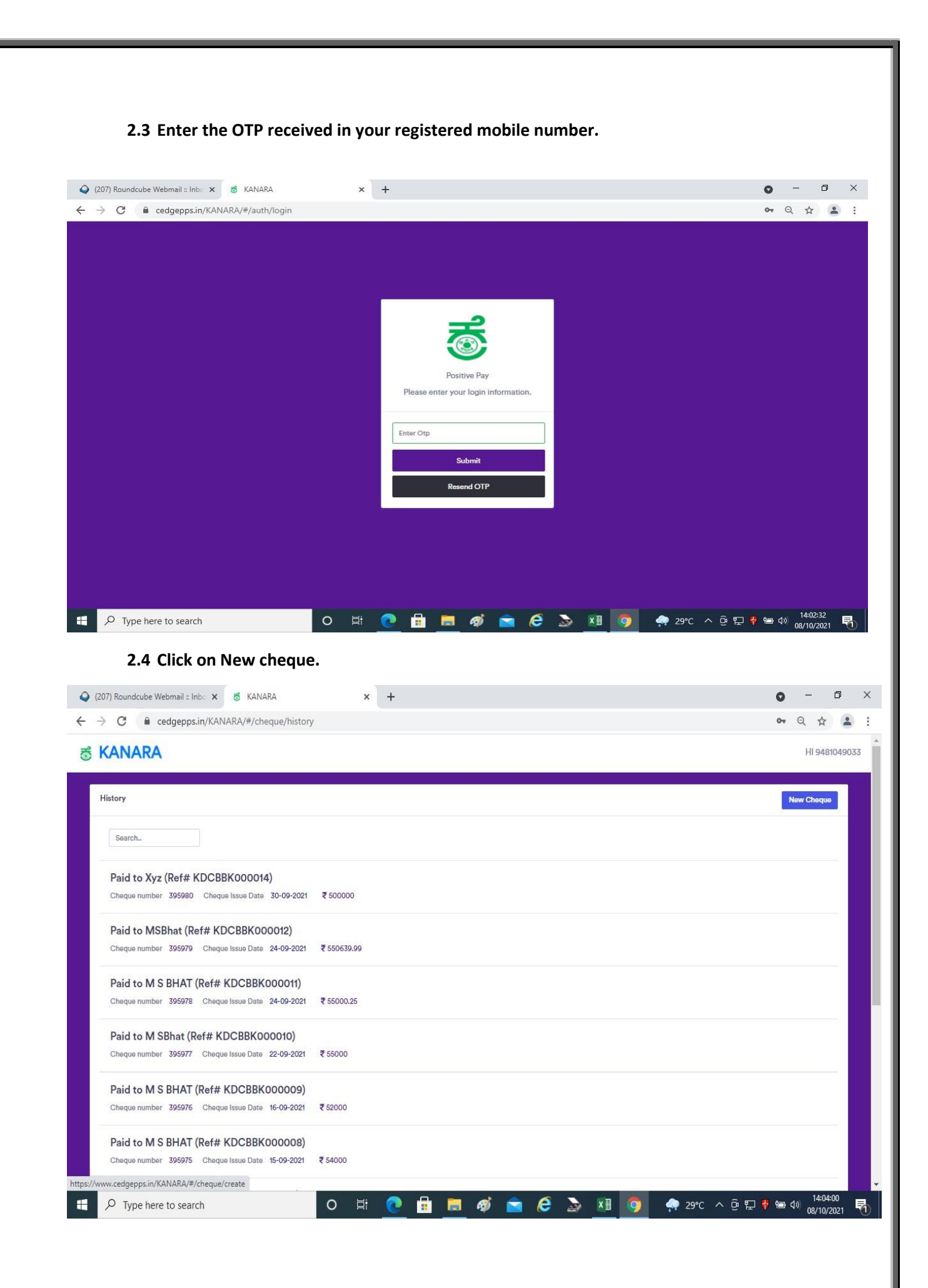

2.5 Enter the all relevant data on the screen and submit.

| ) (207) Roundcube Webmail :: Inbo 🗙 💰 KANARA             | × | + |      |   |                                                                                                    |      | 0    | _    | ٥        | 3     |
|----------------------------------------------------------|---|---|------|---|----------------------------------------------------------------------------------------------------|------|------|------|----------|-------|
| → C                                                      |   |   |      |   |                                                                                                    |      | 07   | Q \$ |          | 0     |
| KANARA                                                   |   |   |      |   |                                                                                                    |      |      |      | HI 94    | 48104 |
| iow Choque                                               |   |   |      |   |                                                                                                    |      |      |      | Buffk Up | picad |
| heque Number*                                            |   |   |      |   |                                                                                                    |      |      |      |          |       |
|                                                          |   |   |      |   |                                                                                                    |      |      |      |          |       |
| eque Date*                                               |   |   |      |   |                                                                                                    |      |      |      |          |       |
| count Number*                                            |   |   |      |   |                                                                                                    |      |      |      |          |       |
| ieliect Account Number                                   |   |   |      |   |                                                                                                    |      |      |      |          |       |
| or Code*                                                 |   |   |      |   |                                                                                                    |      |      |      |          |       |
|                                                          |   |   |      |   |                                                                                                    |      |      |      |          |       |
| Number* ( If San Number is not available, enter 000000 ) |   |   |      |   |                                                                                                    |      |      |      |          |       |
| nsaction Code*                                           |   |   |      |   |                                                                                                    |      |      |      |          |       |
| elect Transaction Code                                   |   |   |      |   |                                                                                                    |      |      |      |          |       |
| nount in 🕫                                               |   |   |      |   |                                                                                                    |      |      |      |          |       |
|                                                          |   |   |      |   |                                                                                                    |      |      |      |          |       |
| iount In Words*                                          |   |   |      |   |                                                                                                    |      |      |      |          |       |
| yee Name*                                                |   |   |      |   |                                                                                                    |      |      |      |          |       |
|                                                          |   |   |      |   |                                                                                                    |      |      |      |          |       |
| load Front choque Image                                  |   |   |      |   |                                                                                                    |      |      |      |          |       |
| Choose File No file chosen                               |   |   |      |   |                                                                                                    |      |      |      |          |       |
| load Back cheque Image                                   |   |   | <br> |   |                                                                                                    |      | <br> |      |          | _     |
| Choose File No file chosen                               |   |   | <br> |   |                                                                                                    | <br> | <br> |      |          | _     |
| Save Cancel                                              |   |   |      |   |                                                                                                    |      |      |      |          |       |
|                                                          |   |   |      |   |                                                                                                    |      |      |      |          |       |
|                                                          |   |   |      |   |                                                                                                    |      |      |      |          |       |
|                                                          |   |   |      |   |                                                                                                    |      |      |      |          |       |
|                                                          |   |   |      |   |                                                                                                    |      |      |      |          |       |
|                                                          |   |   |      |   |                                                                                                    |      |      |      |          |       |
|                                                          | - |   |      | - | Contract of the local division of the local division of the local |      |      | 14.0 | 1110     |       |

\*\*\*\*\*\*\*